#### OWQ- WATERSHED ASSESSMENT & PLANNING BRANCH IDEM/OWQ/WAPB/WM VIRTUAL FILE CABINET INDEX FORM

| *Program:        | Water Monitoring |
|------------------|------------------|
| *Document Type:  | Reference        |
| *Document Date:  | 11/1/2024        |
| *Security:       | Public           |
| *Reference Type: | SOP              |
| *Project Type:   | All Projects     |

\_\_\_\_\_

Reference Title: Calculation of Drainage Area

Document Control #: B-005-OWQ-WAP-XXX-24-T-R2

County:

Cross Reference ID: N/A

Technical Standard Operating Procedure (TSOP): Comments: Calculation of Drainage Area

Redaction Reference ID:

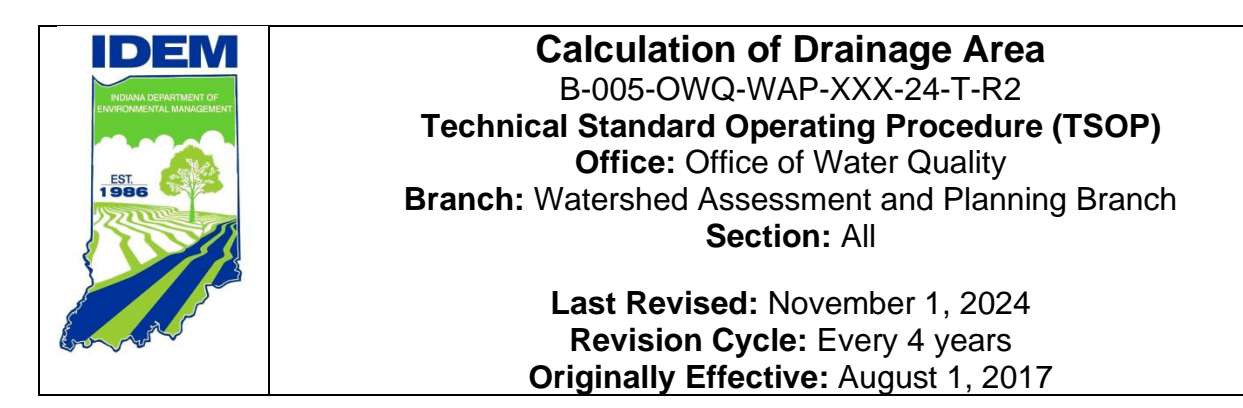

### Purpose

This technical standard operating procedure (TSOP) provides instructions in using the United States Geological Survey's (USGS's) StreamStats web application to compute the drainage area of sampling sites. Drainage area of a stream at a specified location is the area measured in a horizontal plane, enclosed by a topographic divide from which direct surface runoff from precipitation normally drains by gravity into the stream. Drainage area calculations are used in several water quality models and indices.

### Scope

This TSOP applies to agency staff in the Office of Water Quality (OWQ) Watershed Assessment and Planning Branch (WAPB) who are responsible for calculating drainage areas and performing quality control (QC) of the measurements.

This document was originally authored by Scott Zello-Dean, Environmental Manager, Probabilistic Monitoring Section, and revised by Paula Kaszynski, Environmental Manager, Probabilistic Monitoring Section.

### **Authorizing Signatures**

I approve and authorize this technical standard operating procedure:

Paula Kaszynski

Paula Kaszynski, Environmental Manager Office of Water Quality, Probabilistic Monitoring Section

Came Ca

Cameron Yeakle, Environmental Manager Office of Water Quality, Targeted Monitoring Section

Stacey Sobat, Section Chief Office of Water Quality, Probabilistic Monitoring Section

David Tsetse, Section Chief Office of Water Quality, Technical and Logistical Services Section

Kristen Arnold, Branch Chief Da Office of Water Quality, Watershed Assessment and Planning Branch

This TSOP is consistent with agency requirements.

Coles

Quality Assurance Staff Office of Program Support

<u>11/27/2024</u> Date

<u>12/9/2024</u> Date

<u>11/27/2024</u> Date

<u>11/27/2024</u> Date

11/27/2024\_\_\_\_

Date

12/10/24

Date

# **Table of Contents**

| Se                                          | 1                                                                                                    |
|---------------------------------------------|----------------------------------------------------------------------------------------------------|
| )                                           | 1                                                                                                    |
| rizing Signatures                           | 2                                                                                                    |
| Overview Flowchart                          | 4                                                                                                    |
| Procedure                                   | 5                                                                                                    |
| Procedural Flowchart                        | 5                                                                                                    |
| Procedural Steps                            | 5                                                                                                    |
| Related Technical Issues                    | 11                                                                                                    |
| Roles                                       | 12                                                                                                    |
| Required Forms, Equipment, or Software List | 12                                                                                                    |
| Records Management                          | 13                                                                                                    |
| Definitions                                 | 13                                                                                                    |
| Quality Assurance and Quality Control       | 14                                                                                                    |
| References                                  | 14                                                                                                    |
| Appendices                                  | 15                                                                                                    |
|                                             | se<br>rizing Signatures<br>Overview Flowchart<br>Procedure<br>Procedural Flowchart<br>Procedural Steps<br>Related Technical Issues<br>Roles<br>Required Forms, Equipment, or Software List<br>Records Management<br>Definitions<br>Quality Assurance and Quality Control<br>References<br>Appendices |

### 1.0. Overview Flowchart

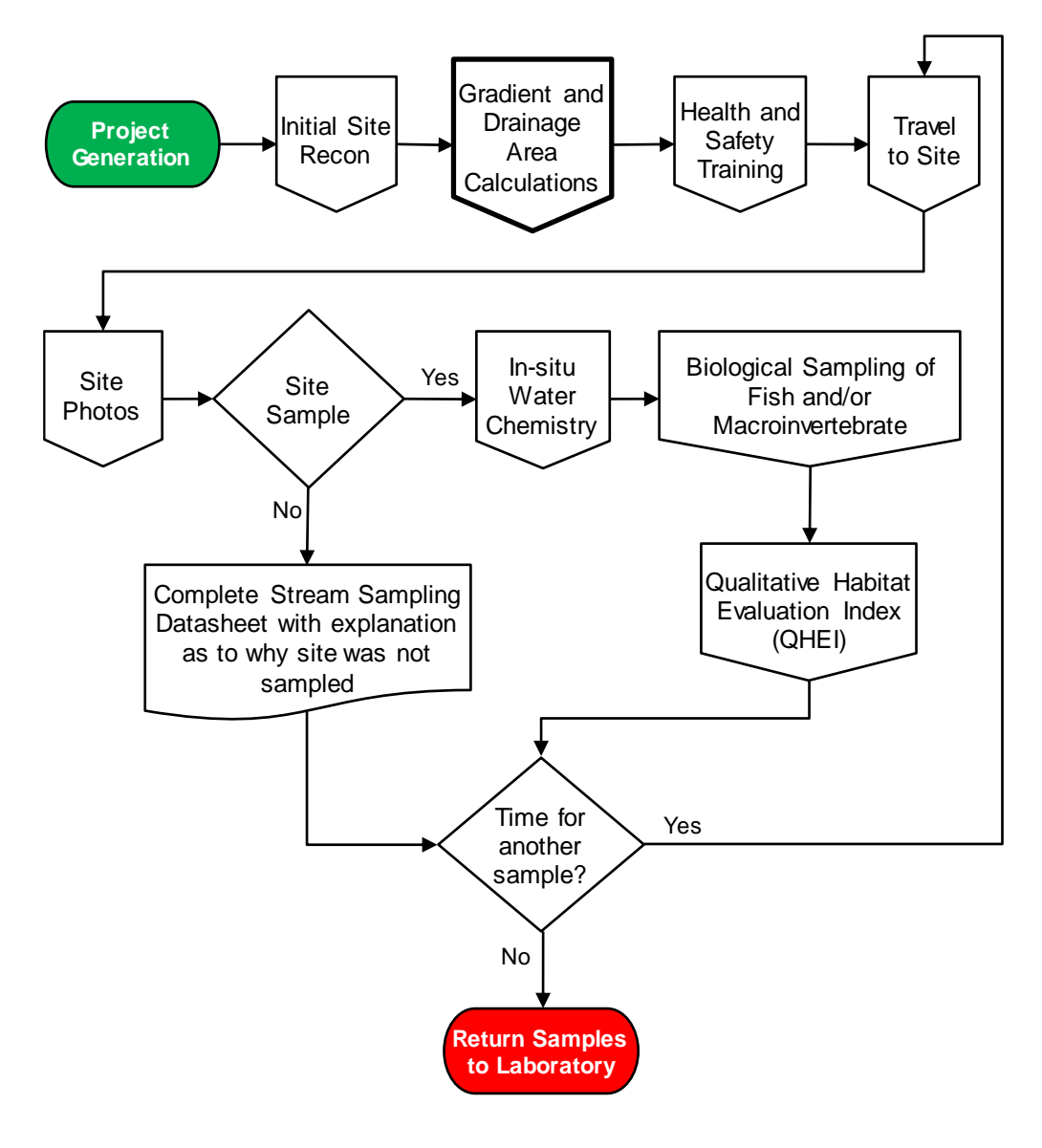

### 2.0. Procedure

#### 2.1. Procedural Flowchart

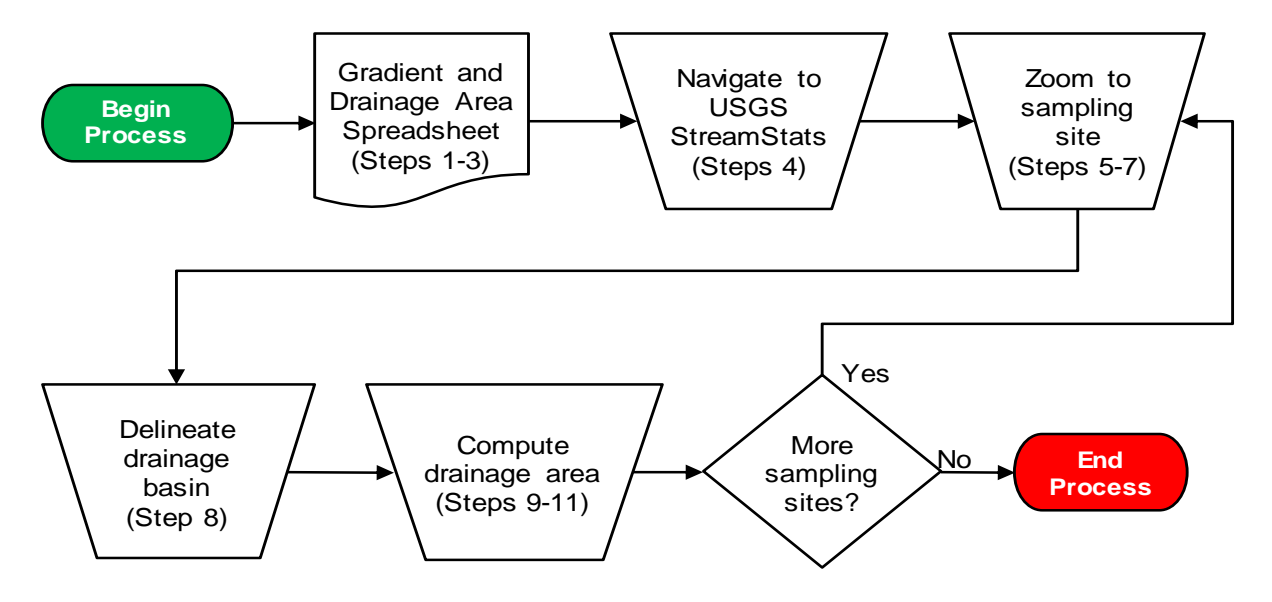

#### 2.2. Procedural Steps

Step 1. A WAPB staff member completes all steps. Query the following site data from the Assessment Information Management System (AIMS): <u>Latitude</u>, <u>Longitude</u>, <u>L-Site</u>, <u>Waterbody\_Name</u>, <u>Description</u>, <u>Site Number</u>, <u>UTM\_EAST</u>, and <u>UTM\_NORTH</u>. Save the unaltered queried data using a filename which includes the year and sampling basin, such as 2024UpperWabash GradientDrainageArea GIS.

**Note:** Check with other staff to see whether this document has been created earlier, to eliminate duplicating an existing file.

Step 2. Create a new Microsoft Excel spreadsheet with the column headers <u>SiteID</u>, <u>Waterbody\_Name</u>, <u>L-Site</u>, <u>Site Description</u>, <u>Latitude</u>, <u>Longitude</u>, <u>UTM\_EAST</u>, and <u>UTM\_NORTH</u> for sites approved through site reconnaissance (Appendix A). Save the file in the project folder on the shared drive using a filename which includes the year and sampling basin, such as 2024 Upper Wabash Gradient and Drainage Area.

**Notes:** Spreadsheet created to record <u>drainage area (mi<sup>2</sup>)</u> values is the same spreadsheet used to record <u>gradient</u> values. Check with other staff to see whether this document has been created to eliminate duplicating an existing file.

- Step 3. Add columns for <u>Gradient</u>, <u>Gradient QC1</u>, <u>Gradient QC2</u>, <u>Drainage Area (mi<sup>2</sup>)</u>, <u>Drainage Area QC1</u>, and <u>Drainage Area QC2</u>. Directly underneath the list of sites, add a row for <u>Initial/Date</u>. Staff filling in the <u>Drainage Area (mi<sup>2</sup>)</u> and QC columns will initial and date the completed columns in the <u>Initials/Date</u> cell below the last calculation. Each set of columns should include three different initials.
- Step 4. Open a web browser and navigate to USGS's <u>Stream Stats</u> website.
- Step 5. Copy and paste latitude and longitude information for the approved site into the <u>Find a place</u> search bar. A dropdown menu with the coordinate will appear. Click the coordinates which appear in the <u>Results</u> box (Figure 1). StreamStats will then zoom in on the coordinates. The coordinates are marked with a red dot.

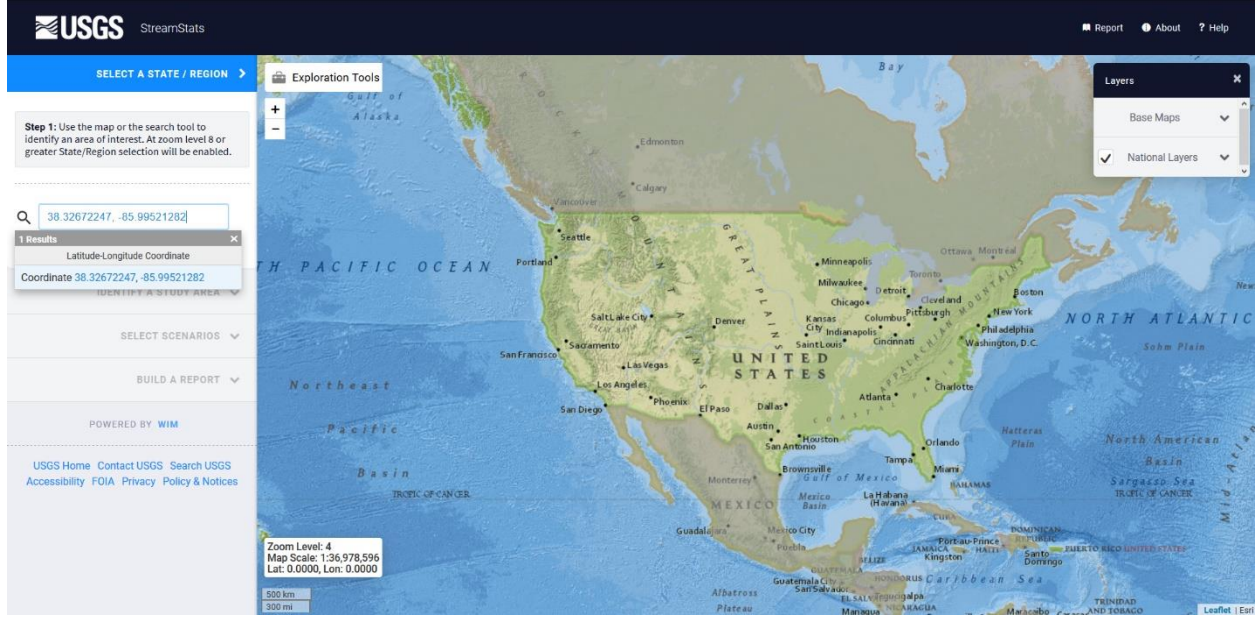

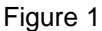

Step 6. Click <u>Indiana</u> under the <u>Click to select a State or Regional Study</u> <u>Area</u> heading (Figure 2). Always click Indiana even if another state appears as an option.

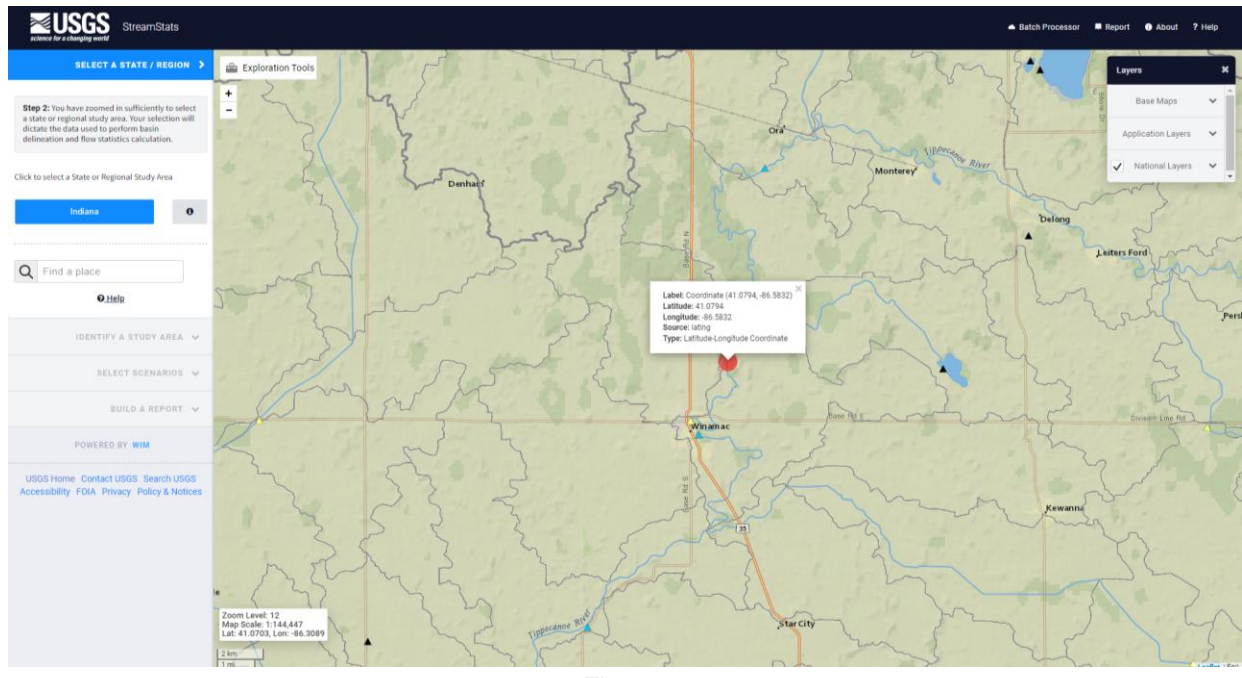

Figure 2

Step 7. Zoom In (±) on the map so the blue stream grid cells representing the streams appear.Confirm the coordinates are on or near the specified waterbody (Figure 3). For example, to ensure the computed drainage area is for a site located on main stem Indian Creek and not tributary of Indian Creek. Toggle to an aerial base map for additional accuracy if needed.

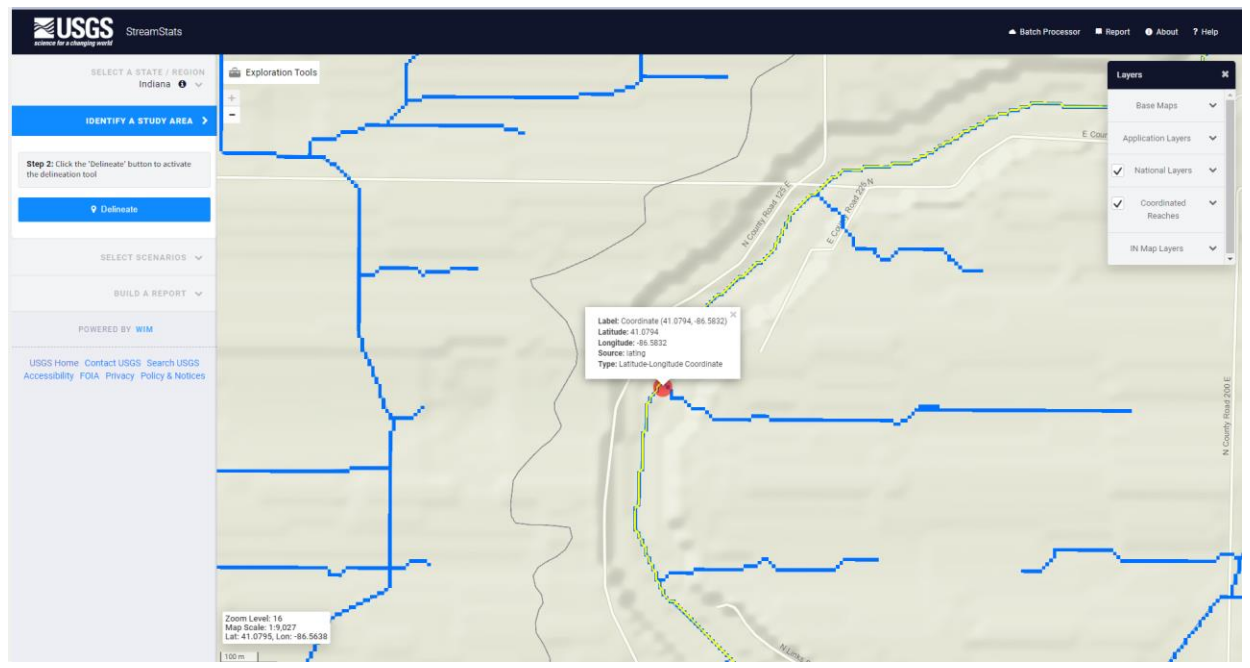

Figure 3

Step 8. Under the <u>IDENTIFY A STUDY AREA</u> menu, click on the <u>Delineate</u> button. After clicking the button, the <u>Delineate</u> button will turn red, and the cursor will be a crosshair. Use the tool to click on a stream grid cell (the blue boxes which represent the stream path) which is closest to the site. Click a point along the grid line that the site lands on but not on the red dot. StreamStats will take a couple of minutes to delineate the drainage boundary. The drainage area will be displayed on the map in a yellow opaque color (Figure 4). Be sure to thoroughly check the delineated basin for accuracy before clicking the <u>Continue</u> button. You can pan the map by left clicking and moving the mouse. You can also Zoom In (+) and Zoom Out (-) to check whether all the drainage area is captured in the area highlighted for delineation.

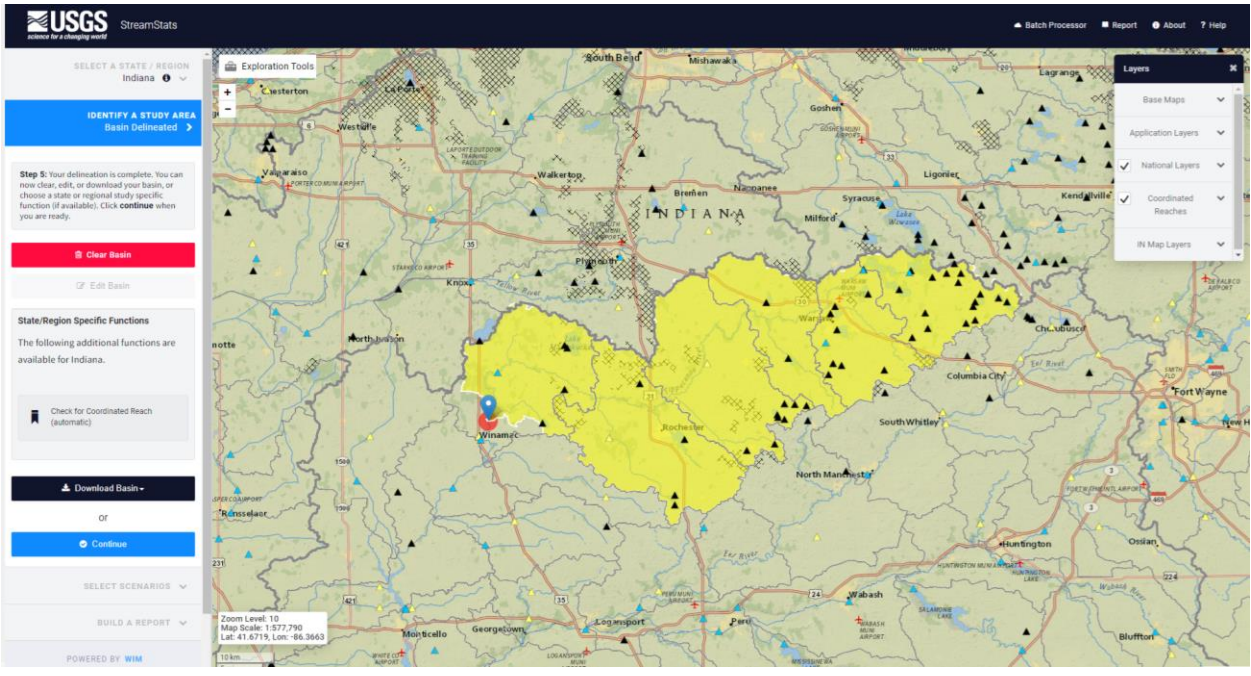

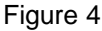

Step 9. Under the <u>SELECT SCENARIOS</u> menu, click on the <u>Basin</u> <u>Characteristics</u> heading. In this menu, select white box left of the DRNAREA parameter. When selected, a checkmark will appear in the white box in the Select column (Figure 5). Click the <u>Continue</u> button at the bottom of the menu to obtain drainage area.

#### Calculation of Drainage Area B-005-OWQ-WAP-XXX-24-T-R2 November 1, 2024

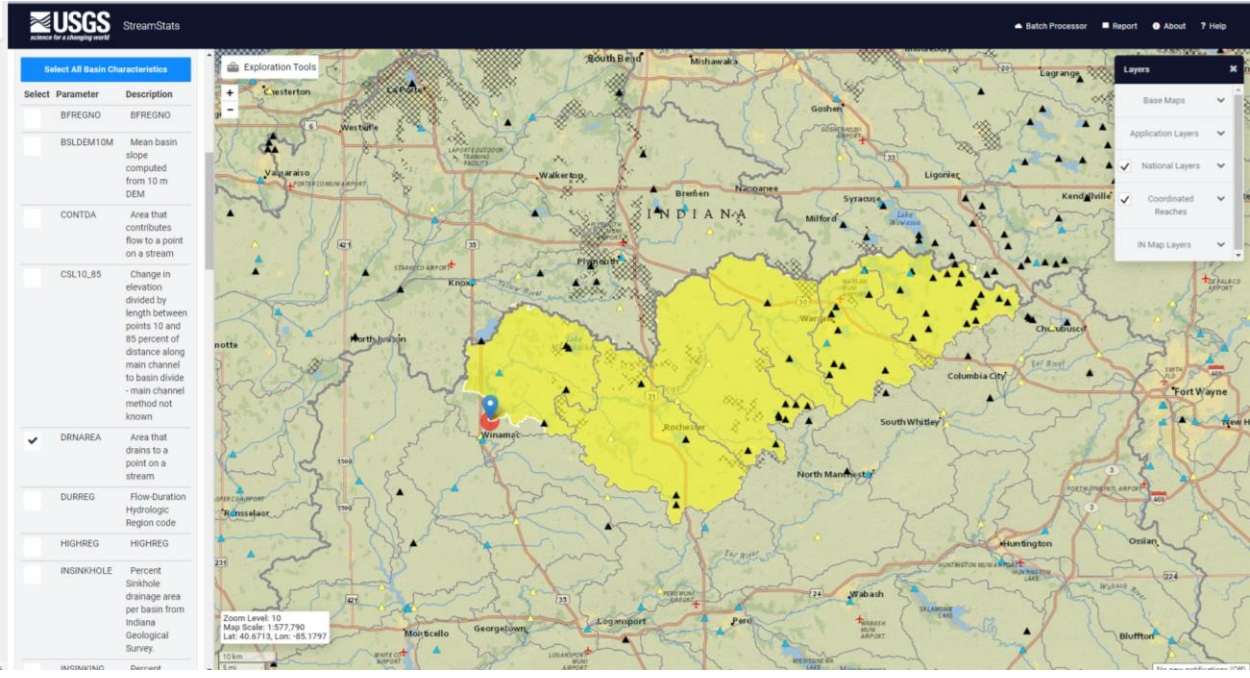

Figure 5

Step 10. Under the <u>BUILD A REPORT</u> menu, click the <u>Open Report</u> button under the <u>Select available reports to display</u> heading. A popup containing the <u>StreamStats Report</u> will appear. Scroll down to the <u>Basin Characteristics</u> box. Drainage area is displayed in square miles, which is exactly as expected result (Figure 6). Copy and paste the value into the appropriate cell in the spreadsheet.

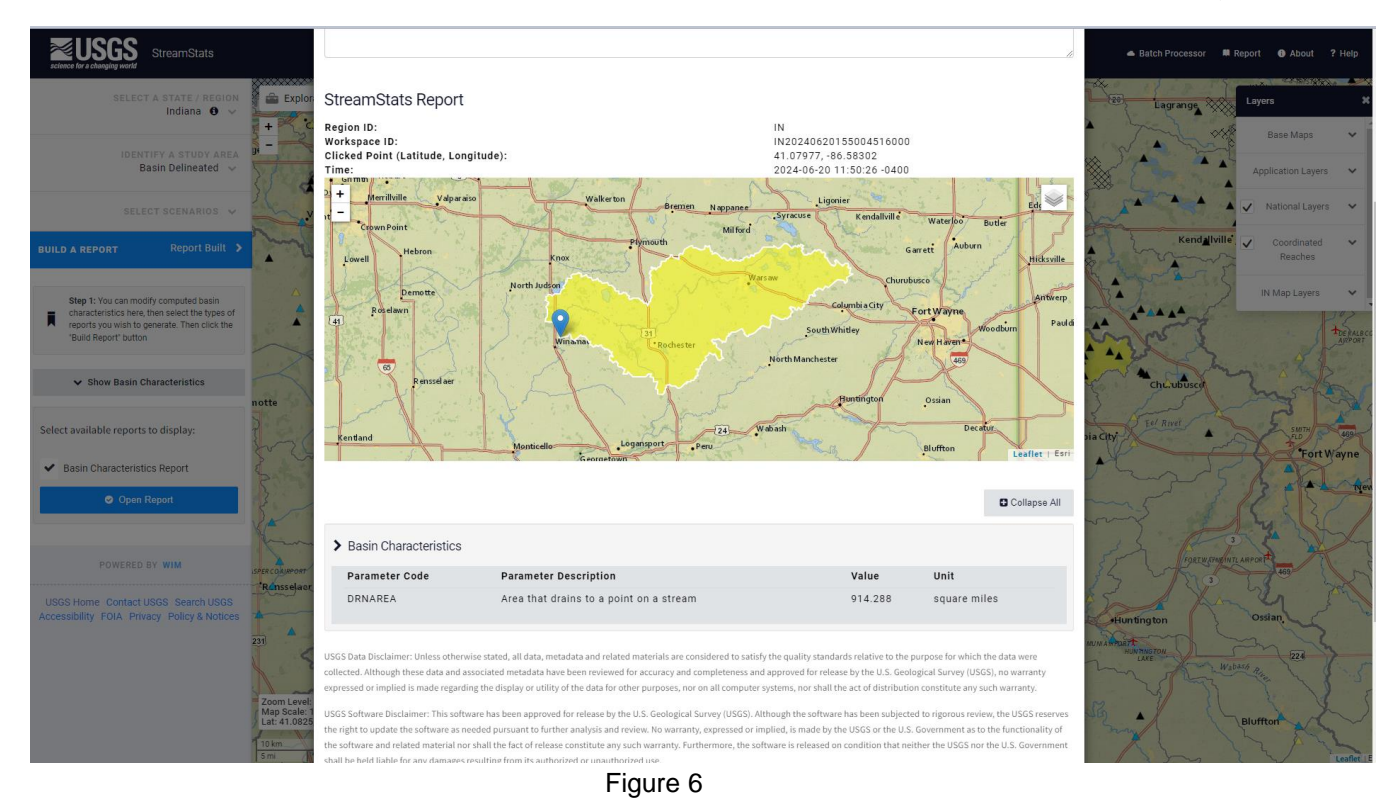

Step 11. Repeat Steps 8 to 11 for the remaining approved sites. To start over, click the <u>SELECT A STATE/REGION</u> heading. Copy and paste latitude and longitude information for the additional approved site into the <u>Find a place</u> search bar (Figure 7).

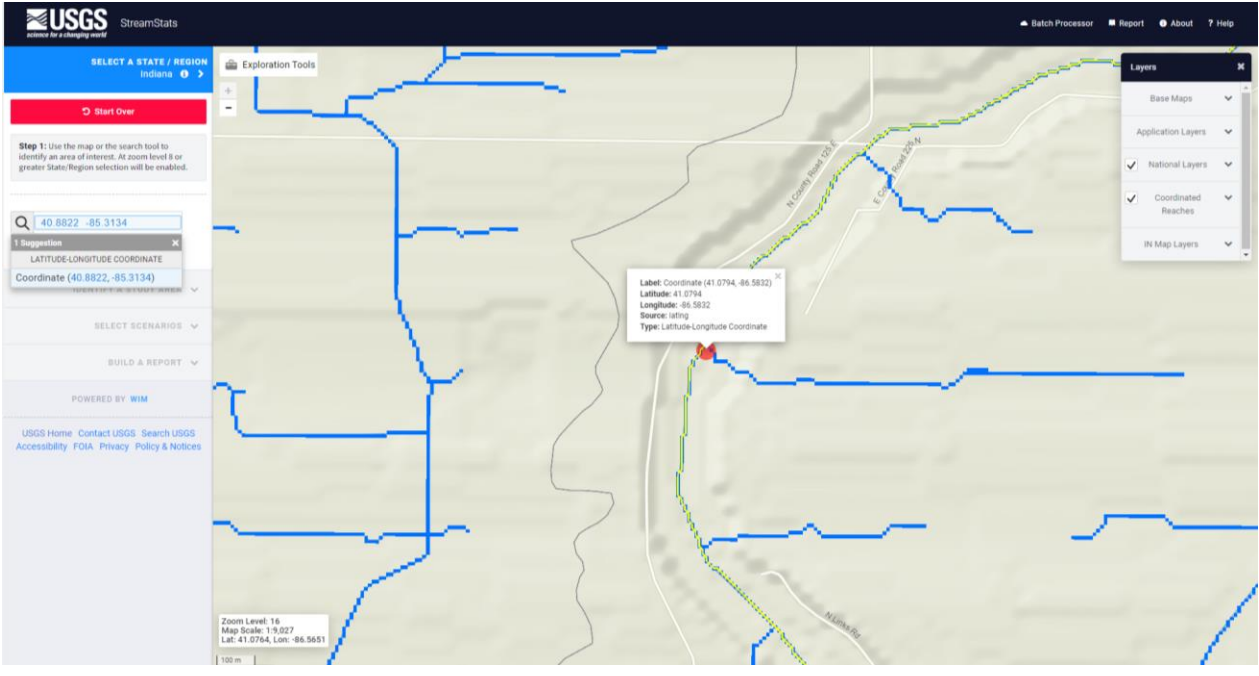

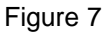

#### 2.3. Related Technical Issues

- A. Health and Safety Warnings
  Not applicable. This TSOP does not involve travel or field work. All steps are to be completed in an office setting on a computer workstation.
- B. Cautions
  - 1. Do not use StreamStats if the status window indicates whether technical difficulties or incorrect outputs exists. Check back later.
  - 2. Enter coordinates for each site accurately into StreamStats, ensuring coordinates are for the appropriate site and not for the one above or below in the spreadsheet.
  - 3. Enter the drainage area for each site accurately on the spreadsheet, ensuring the area corresponds to the appropriate coordinates.
  - 4. Be mindful of where the point to delineate the drainage basin is placed. Zoom in to select the closest stream grid to the site of interest. Delineating the drainage basin on a larger scale may result in incorrect boundaries. Selecting a stream grid which is upstream or downstream of the site of interest may also result in incorrect boundaries. For example, if the site of interest is downstream of a tributary and the point to delineate the drainage basin is placed upstream of the tributary, this will result in a smaller drainage basin

and drainage area. If the point to delineate the drainage basin is placed downstream of the site of interest, this will result in a larger drainage basin and drainage area.

- 5. Only perform drainage area calculations on sites with confirmed coordinates. Latitude and longitude can change following GPS verification and can result in incorrect drainage area calculations.
- C. Interferences Not applicable.
- D. Calibration

Staff are not responsible for calibrating StreamStats which is maintained by USGS. However, staff should stay updated on which version of StreamStats is available and read the appropriate literature on USGS's website prior to using the web application.

- E. Troubleshooting
  - 1. Read the literature provided on USGS's website.
  - 2. Visit USGS's StreamStats Troubleshooting webpage for further assistance.

### 3.0. Roles

- 3.1. Responsibilities
  - A. WAPB staff member
    - 1. Reviews and follows this TSOP.
    - 2. Prepares the Gradient and Drainage Area spreadsheet.
    - 3. The staff member assigned to Drainage Area QC Round 2 will discuss value discrepancies with staff who performed calculations and finalize which drainage area calculations to enter into AIMS.
- 3.2. Training requirements
  - A. USGS StreamStats
    - 1. WAPB staff member
  - B. AIMS database management
    - 1. WAPB staff member

### 4.0. Required Forms, Equipment, or Software List

- 4.1. Forms
  - A. Gradient and Drainage Area Spreadsheet

- 4.2. Equipment
  - A. Computer workstation
- 4.3. Software
  - A. Internet capabilities
  - B. USGS StreamStats
  - C. AIMS database

### 5.0. Records Management

Information recorded in the Gradient and Drainage Area Spreadsheet is entered into the AIMS database. The Gradient and Drainage Area Spreadsheet is stored electronically in the project folder on the shared drive.

### 6.0. Definitions

- 6.1. "Agency staff" Any employee or representative of Indiana Department of Environmental Management (IDEM) including regular employees, temporary employees, contractors, and interns.
- 6.2. "Assessment Information Management System database (AIMS database)" IDEM database containing information related to water chemistry, aquatic habitat, macroinvertebrate, fish, algae communities, fish tissue analyses, sediments, and *E. coli* bacteria data collected by agency staff from watershed sampling events.
- 6.3. "L-Site" A unique site ID generated by the AIMS database for each sampling site, and is linked with location information (stream name, description, latitude, longitude, county, HUC12, HUC14, etc.,).
- 6.4. "Quality control" The overall system of technical activities which measures the attributes and performance of a process, item, or service against defined standards to verify they meet the stated requirements established by the customer; operational techniques and activities used to fulfill requirements for quality. In other words, QC involves measuring the "thing produced" against a standard to ensure it is a quality product meets the identified need.
- 6.5. "Reconnaissance" Obtaining information about a site through visual observations and investigating routes to safely access the site, as well as gathering property owner information and access permission if private property is involved.
- 6.6. "Site number" The designated program area specific numeral given to an environmental location of interest.

6.7. "Technical standard operating procedure (TSOP)" – A standard operating procedure involving environmental data generation, manipulation, or compilation of an analytical process.

### 7.0. Quality Assurance and Quality Control

New WAPB staff should review this TSOP prior to calculating drainage areas. Before entering data into the AIMS database quality checks are performed. Assign a WAPB staff member to perform Drainage Area QC Round 1 by going through Steps 3 to 12 of Section 2.2. Follow with a different WAPB staff member, experienced in utilizing StreamStats, performing Drainage Area QC Round 2 by first going through Steps 3 to 12 of Section 2.2. Then discuss value discrepancies with staff who performed calculations. When all discrepancies are resolved and drainage area values are finalized, enter the data into the AIMS database. Following data entry, perform two rounds of quality control on the database entries to ensure they reflect the Gradient and Drainage Area Spreadsheet. As necessary, perform additional rounds of quality control. When quality control on the database entries is complete, the data are available for use in other work products.

### 8.0. References

- 8.1. USGS
  - A. Stream Stats
- 8.2. Other Guidance
  - A. Hoggatt, R.E. 1975. <u>Drainage areas of Indiana streams</u>. U.S. Geological Survey, Indianapolis, Indiana.

## 9.0. Appendices

Appendix A – Example of a Gradient and Drainage Area Spreadsheet

| A II            | 8                             | C C         | U                | E           | ۲           | 6         | н          |          | 1            | K.           | L                           | M                           | N                   | U                | ۴                      | u                 | ×                 |
|-----------------|-------------------------------|-------------|------------------|-------------|-------------|-----------|------------|----------|--------------|--------------|-----------------------------|-----------------------------|---------------------|------------------|------------------------|-------------------|-------------------|
| 1 SiteID        | WATERBODY_NAME                | L-Site      | Site Description | Latitude    | Longitude   | UTM_EAST  | UTM_NORTH  | Gradient | Gradient QC1 | Gradient QC2 | *RPD of Calculation and QC1 | *RPD of Calculation and QC2 | *RPD of QC1 and QC2 | Average Gradient | Drainage Area (sq. mi) | Drainage Area QC1 | Drainage Area QC2 |
| 2 INR819-002    | Silver Creek                  | 05K-08-0014 | Gutford Road     | 38.31291184 | -85.7935054 | EXAMPLE   | EXAMPLE    | 5.665    | 5.672        | 5.657        | 0.113                       | 0.256                       | 0.270               | 5.665            |                        |                   |                   |
| 3 INR824-001    | Tippecanoe River              | WTI-06-0020 | Pulaski          | 41.0794     | -86.5832    | 535037.17 | 4547655.81 | 1.462    | 0.000        | 0.000        | 200.000                     | n/a                         | n/a                 | 0.731            |                        |                   |                   |
| 4 INR824-003    | Flat Creek                    | WUW-11-0013 | Wels             | 40.8822     | -85.3134    | 642091/08 | 4527040.39 | 6.803    | 0.000        | 0.000        | 200.000                     | n/a                         | n/a                 | 3.401            |                        |                   |                   |
| 5 INR824-004    | Salamonie River               | WSA-03-0009 | Wells            | 40.6343     | -85.3689    | 637938.97 | 4499423.59 | 2.326    | 0.000        | 0.000        | 200.000                     | n/a                         | n/a                 | 1.163            |                        |                   |                   |
| 6 INR824-009    | Tippecanoe River              | WTI-02-0075 | Kosciusko        | 41.2735     | -85.8641    | 595162.01 | 4569681.95 | 5.181    | 0.000        | 0.000        | 200.000                     | n/a                         | n/a                 | 2.591            |                        |                   |                   |
| 7 INR824-011    | Wheeler Creek                 | WAE-04-0012 | Wabash           | 41.0439     | -85.7169    | 607816.48 | 4544429.74 | 4.000    | 0.000        | 0.000        | 200.000                     | n/a                         | n/a                 | 2.000            |                        |                   |                   |
| 8 INR824-017    | Uttle Indian Creek            | WTI-08-0007 | Cass             | 40.8799     | -86.5619    | 536911.64 | 4525529.78 | 2,451    | 0.000        | 0.000        | 200.000                     | n/a                         | n/a                 | 1.225            |                        |                   |                   |
| 9 INR824-018    | Bachelor Run                  | WDE-05-0013 | Carroll          | 40.5551     | -86.5239    | 540316.57 | 4489491.64 | 4.367    | 0.000        | 0.000        | 200.000                     | n/a                         | n/a                 | 2.183            |                        |                   |                   |
| 10 INR824-019   | Lagro Creek                   | WUW-14-0029 | Wabash           | 40.8848     | -85.0936    | 610131.65 | 4520537.31 | 14.925   | 0.000        | 0.000        | 200.000                     | n/a                         | n/a                 | 7,453            |                        |                   |                   |
| 11 INR824-020   | Mississinewa River            | WMI-05-0026 | Grant            | 40.5565     | -85.6469    | 614441.49 | 4490101.81 | 1.389    | 0.000        | 0.000        | 200.000                     | n/a                         | n/a                 | 0.694            |                        |                   |                   |
| 12 INR824-021   | Weesau Creek                  | WAE-06-0005 | Mami             | 40.9156     | -86.1270    | 573515.56 | 4529753.87 | 18.182   | 0.000        | 0.000        | 200.000                     | n/a                         | n/a                 | 9.091            |                        |                   |                   |
| 13 INR824-025   | Tippecanoe River              | WTI-06-0021 | Fulton           | 41.1321     | -86.3937    | 550893.15 | 4553568.51 | 0.813    | 0.000        | 0.000        | 200.000                     | n/a                         | n/a                 | 0.407            |                        |                   |                   |
| 14 INR824-027   | Squaw Creek                   | WUW-10-0012 | Allen            | 41,0446     | -85.3216    | 641069.50 | 4545071.59 | 22.727   | 0.000        | 0.000        | 200.000                     | n/a                         | n/a                 | 11.364           |                        |                   |                   |
| 15 INR824-029   | Lauramie Creek                | WAW-03-0043 | Tippecanoe       | 40.2889     | -86.7574    | 520621.60 | 4459849.84 | 11.561   | 0.000        | 0.000        | 200.000                     | n/a                         | n/a                 | 5.780            |                        |                   |                   |
| 16 INR824-034   | Kokomo Creek                  | WAW-01-0004 | Howard           | 40,4478     | -86.0451    | 580975.44 | 4477888.99 | 3.774    | 0.000        | 0.000        | 200.000                     | n/a                         | n/a                 | 1.887            |                        |                   |                   |
| 17 INR824-037   | Eel River                     | WAE-06-0006 | Miami            | 40.8561     | -86.0036    | 584014.08 | 4523288.76 | 2.179    | 0.000        | 0.000        | 200.000                     | n/a                         | n/a                 | 1.089            |                        |                   |                   |
| 18 INR824-038   | Wildcat Creek                 | WAW-04-0007 | Carroll          | 40,4864     | -86.4012    | 550732.31 | 4481898.31 | 3.759    | 0.000        | 0.000        | 200.000                     | n/a                         | n/a                 | 1.880            |                        |                   |                   |
| 19 INR824-040   | Grant Creek                   | WMI-06-0011 | Wabash           | 40.6724     | -85.7223    | 607926.43 | 4503179.42 | 17.544   | 0.000        | 0.000        | 200.000                     | n/a                         | n/a                 | 8.772            |                        |                   |                   |
| 20 INR824-046   | Tributary of Wabash River     | WDE-01-0009 | Cass             | 40.7204     | -86.3983    | 550824.21 | 4507887.03 | 27.211   | 0.000        | 0.000        | 200.000                     | n/a                         | n/a                 | 13.605           |                        |                   |                   |
| 21 INR824-048   | Bear Creek                    | WUW-04-0006 | Jay              | 40.5134     | -84.9721    | 671806.19 | 4486709.50 | 5.236    | 0.000        | 0.000        | 200.000                     | n/a                         | n/a                 | 2.618            |                        |                   |                   |
| 22 INR824-051   | Majenica Creek                | W5A-04-0019 | Huntington       | 40.7682     | -85.5393    | 623274.71 | 4514049.00 | 5.917    | 0.000        | 0.000        | 200.000                     | n/a                         | n/a                 | 2.959            |                        |                   |                   |
| 23 INR824-057   | Tributary of Wildcat Creek    | WAW-04-0006 | Tippecanoe       | 40,4543     | -86.7707    | 519441.21 | 4478223.17 | 51.724   | 0.000        | 0.000        | 200.000                     | n/a                         | n/a                 | 25.862           |                        |                   |                   |
| 24 INR824-058   | South Fork Deer Creek         | WDE-04-0007 | Cass             | 40.5984     | -86.2205    | 565481.28 | 4494875.86 | 5.208    | 0.000        | 0.000        | 200.000                     | n/a                         | n/a                 | 2.604            |                        |                   |                   |
| 25 INR824-059   | Wabash River                  | WUW-08-0007 | Wells            | 40.7624     | -85.1892    | 652841.43 | 4513969.91 | 0.654    | 0.000        | 0.000        | 200.000                     | n/a                         | n/a                 | 0.327            |                        |                   |                   |
| 26 INR824-060   | Halfway Creek                 | WMI-02-0026 | Jay              | 40.3378     | -85.1497    | 656916.41 | 4466907.69 | 7.813    | 0.000        | 0.000        | 200.000                     | n/a                         | n/a                 | 3.905            |                        |                   |                   |
| 27 INR824-062   | Clear Creek                   | WUW-12-0003 | Huntington       | 40.9615     | -85.5199    | 624562.23 | 4535543.65 | 4.975    | 0.000        | 0.000        | 200.000                     | n/a                         | n/a                 | 2.488            |                        |                   |                   |
| 28 INR824-065   | East Branch Twelve Mile Creek | WAE-07-0006 | Cass             | 40.8492     | -86.1841    | 568772.91 | 4522349.16 | 8.000    | 0.000        | 0.000        | 200.000                     | n/a                         | n/a                 | 4.000            |                        |                   |                   |
| 29 INR824-068   | Mill Creek                    | WUW-14-0032 | Wabash           | 40,7408     | -85.8755    | 594936.30 | 4510585.66 | 28.302   | 0.000        | 0.000        | 200.000                     | n/a                         | n/a                 | 14.151           |                        |                   |                   |
| 30 INR824-069   | Hog Run                       | WAW-02-0003 | Cânton           | 40.3775     | -86.6837    | 526812.14 | 4469697.41 | 23.810   | 0.000        | 0.000        | 200.000                     | n/a                         | n/a                 | 11.905           |                        |                   |                   |
| 31 INR824-074   | Talbert Ditch                 | WAW-03-0040 | Clinton          | 40.2959     | -86.3985    | 551111.97 | 4460780.49 | 6.579    | 0.000        | 0.000        | 200.000                     | n/a                         | n/a                 | 3.289            |                        |                   |                   |
| 32 INR824-081   | Aberger Ditch                 | W4E-05-0041 | Mami             | 40.9567     | -85.0112    | 583254.05 | 4534441.46 | 22.222   | 0.000        | 0.000        | 200.000                     | n/a                         | n/a                 | 11.111           |                        |                   |                   |
| 33 INR824-063   | Loon Creek                    | WUW-13-0015 | Huntington       | 40.8499     | -85.5811    | 619603.80 | 4523055.84 | 7.937    | 0.000        | 0.000        | 200.000                     | n/a                         | n/a                 | 3.968            |                        |                   |                   |
| 34 INR824-092   | Tributary of Rees Creek       | WMI-04-0021 | Delaware         | 40.3400     | -85.3394    | 641039.07 | 4466802.62 | 19.048   | 0.000        | 0.000        | 200.000                     | n/a                         | n/a                 | 9.524            |                        |                   |                   |
| 35 INR824-094   | Little Deer Creek             | WUW-15-0013 | Cass             | 40.7128     | -86.2053    | 567125.24 | 4507183.60 | 14.925   | 0.000        | 0.000        | 200.000                     | n/a                         | n/a                 | 7.463            |                        |                   |                   |
| 36 INR824-099   | Salamonie River               | W5A-04-0020 | Huntington       | 40.7438     | -85.5272    | 624405.58 | 4511387.20 | 3.745    | 0.000        | 0.000        | 200.000                     | n/a                         | n/a                 | 1.873            |                        |                   |                   |
| 37 INR824-101   | Minnow Ditch                  | WTI-05-0027 | Fulton           | 41.0733     | -86.2274    | 564898.B2 | 454717B.25 | 4.762    | 0.000        | 0.000        | 200.000                     | n/a                         | n/a                 | 2.381            |                        |                   |                   |
| 38 INR824-102   | Middle Fork Wildcat Creek     | WAW-02-0005 | Carroll          | 40.4430     | -86.5032    | 542159.71 | 4477058.96 | 5.155    | 0.000        | 0.000        | 200.000                     | n/a                         | n/a                 | 2.577            |                        |                   |                   |
| 39 INR824-105   | Wildcat Creek                 | WAW-04-0010 | Tippecanoe       | 40.4307     | -86.8148    | 515684.05 | 4475660.30 | 4.032    | 0.000        | 0.000        | 200.000                     | n/a                         | n/a                 | 2.016            |                        |                   |                   |
| 40 INR824-107   | Johnson Ditch                 | WUW-09-0008 | Wells            | 40.9181     | -85.2881    | 644161.09 | 4531055.96 | 9.259    | 0.000        | 0.000        | 200.000                     | n/a                         | n/a                 | 4.630            |                        |                   |                   |
| 41 INR824-108   | Mississinewa River            | WMI-02-0029 | Delaware         | 40.2888     | -85.2235    | 651011.56 | 4461349.64 | 3.534    | 0.000        | 0.000        | 200.000                     | n/a                         | n/a                 | 1.767            |                        |                   |                   |
| 42 INR824-111   | Richland Creek                | W5A-04-0024 | Huntington       | 40.7038     | -85.5688    | 620900.76 | 4506871.41 | 8.696    | 0.000        | 0.000        | 200.000                     | n/a                         | n/a                 | 4.348            |                        |                   |                   |
| 43 INR824-112   | Stony Creek                   | WUW-01-0001 | Jay              | 40.3989     | -84.8106    | 685791.92 | 4474292.36 | 10.050   | 0.000        | 0.000        | 200.000                     | n/a                         | n/a                 | 5.025            |                        |                   |                   |
| 44 INR824-113   | Big Monon Ditch               | WTI-10-0014 | White            | 40.8680     | -86.7791    | 518630.34 | 4524119.57 | 0.583    | 0.000        | 0.000        | 200.000                     | n/a                         | n/a                 | 0.291            |                        |                   |                   |
| 45 INR824-117   | Mud Branch                    | WAE-07-0007 | Cass             | 40.8158     | -86.2523    | 563047.53 | 4518567.48 | 25.862   | 0.000        | 0.000        | 200.000                     | n/a                         | n/a                 | 12.931           |                        |                   |                   |
| 40 INR824-119   | Simonton Creek                | WAE-04-0016 | whitley          | 41.0049     | -85.6814    | 610890.79 | 4540136.14 | 11.765   | 0.000        | 0.000        | 200.000                     | n/a                         | n/a                 | 5.882            |                        |                   |                   |
| 47 INR824-121   | Tippecanoe River              | WTI-03-0021 | KOSCIUSKO        | 41.2470     | -85.9123    | 591142.31 | 4566722.82 | 2.278    | 0.000        | 0.000        | 200.000                     | n/a                         | n/a                 | 1.139            |                        |                   |                   |
| 48 INR824-122   | Tributary of Wabash River     | WUW-16-0005 | Mami             | 40.7340     | -86.0316    | 581781.39 | 4509672.89 | 34.188   | 0.000        | 0.000        | 200.000                     | n/a                         | n/a                 | 17.094           |                        |                   |                   |
| 49 INR824-124   | Mississinewa River            | WMI-04-0022 | Deraware         | 40.2743     | -85.2956    | 644931.50 | 4459584.68 | 3.005    | 0.000        | 0.000        | 200.000                     | n/a                         | n/a                 | 1.502            |                        |                   |                   |
| 50 INR824-126   | Sugar Creek                   | WUW-15-0018 | Mami             | 40.5845     | -85.9396    | 589743.08 | 4493160.36 | 6.098    | 0.000        | 0.000        | 200.000                     | n/a                         | n/a                 | 3.049            |                        |                   |                   |
| 51 INR824-128   | Salamonie River               | W5A-02-0009 | Brackford        | 40.5246     | -85.2054    | 651977.76 | 4467513.33 | 2.024    | 0.000        | 0.000        | 200.000                     | n/a                         | n/a                 | 1.012            |                        |                   |                   |
| 52 INR824-129   | Isig Monon Ditch              | WTF10-0015  | P08881           | 41/0777     | -86.7973    | 517031.52 | 4547381.17 | 2.857    | 0.000        | 0.000        | 200.000                     | n/a                         | n/a                 | 1.429            |                        |                   |                   |
| Initials/date-> |                               |             |                  |             |             |           |            |          |              |              | *Calculation uses whole     |                             |                     |                  |                        |                   |                   |
| 53              |                               |             |                  |             |             |           |            |          |              |              | number.                     |                             |                     |                  |                        |                   |                   |

#### Calculation of Drainage Area B-005-OWQ-WAP-XXX-24-T-R2 November 1, 2024